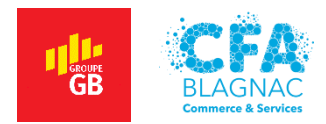

Projet Personnalisé Encadré 1 – PPE1

# Installation de GLPI et de FusionInventory

Réalisé par : ABDELBAKI Cédric – Formatrice : BARCHICHE Samira

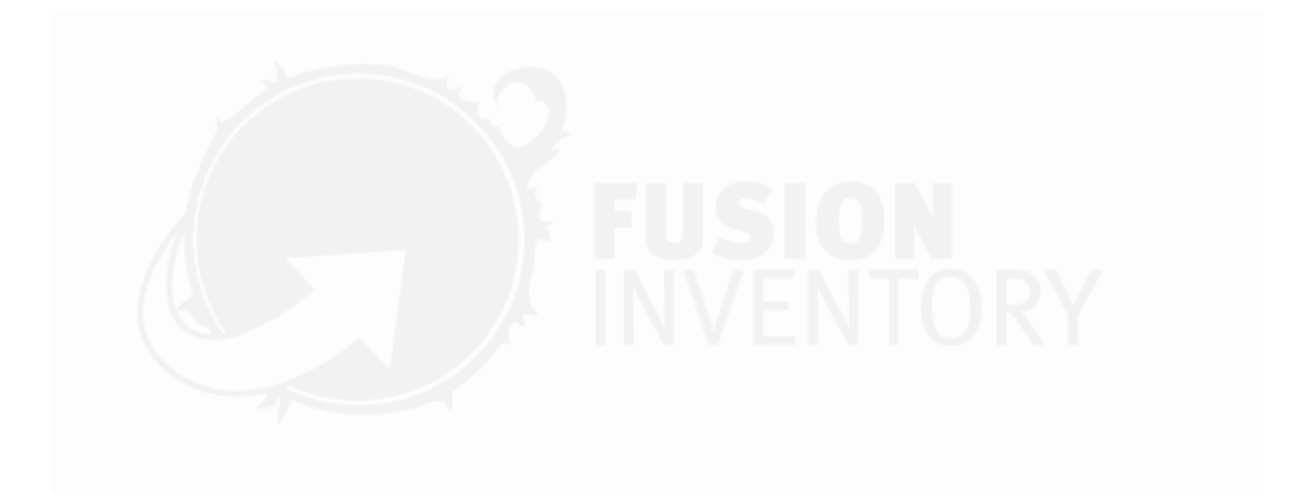

BTS Services Informatiques aux Organisations option Solutions d'Infrastructure, Systèmes et Réseaux. Session 2022

# TABLE DES MATIÈRES

| I - INTRODUCTION                                                                | 6  |
|---------------------------------------------------------------------------------|----|
| II - PRÉPARATION DE LA PREMIÈRE MACHINE VIRTUELLE (SERVEUR)                     | 7  |
| III - INSTALLATION DE DEBIAN 10 SUR LA MACHINE VIRTUELLE                        | 8  |
| IV - PRÉPARATION DU SYSTÈME À L'INSTALLATION DE GLPI                            | 9  |
| 1 - INSTALLATION D'APACHE2                                                      | 10 |
| 2 - INSTALLATION DE PHP ET DE SES MODULES                                       | 10 |
| 3 - INSTALLATION DE MARIADB                                                     | 11 |
| 4 - CONFIGURATION DE MARIADB                                                    | 12 |
| 5 - INSTALLATION DES MODULES COMPLÉMENTAIRES                                    | 13 |
| 6 - REDÉMARRAGE DES SERVICES ET CRÉATION DE LA BASE DE DONNÉES                  | 13 |
| V - TÉLÉCHARGEMENT ET INSTALLATION DE GLPI                                      | 15 |
| 1 - TÉLÉCHARGEMENT DE GLPI EN LIGNES DE COMMANDE                                | 15 |
| 2 - INSTALLATION VISUELLE DE GLPI                                               | 17 |
| VI - INSTALLATION ET CONFIGURATION DE FUSIONINVENTORY (SERVEUR)                 | 19 |
| 1 - TÉLÉCHARGEMENT ET INSTALLATION DE FUSIONINVENTORY                           | 19 |
| 2 - PROBLÈME DU CRON AVEC GLPI                                                  | 22 |
| VII - PRÉPARATION DE LA SECONDE MACHINE VIRTUELLE (CLIENT)                      | 25 |
| VIII - INSTALLATION DE WINDOWS 10 SUR LA MACHINE VIRTUELLE                      | 26 |
| IX - CRÉATION D'UN RÉSEAU LOCAL ET ATTRIBUTION D'ADRESSES IP                    | 27 |
| 1 - MISE EN RÉSEAU LOCAL DES POSTES                                             | 27 |
| 2 - ATTRIBUTION DES ADRESSES IP                                                 | 27 |
| X - INSTALLATION DE FUSIONINVENTORY AGENT ET TEST DE LA REMONTÉE D'INFORMATIONS | 28 |
| 1 - INSTALLATION DE FUSIONINVENTORY AGENT                                       | 28 |
| 2 – TEST DE LA REMONTÉE DES INFORMATIONS                                        | 29 |
| XI – CONCLUSION                                                                 | 30 |

# TABLE DES ILLUSTRATIONS

| Figure 1 - Choix du nom et du système d'exploitation (serveur). | 7    |
|-----------------------------------------------------------------|------|
| Figure 2 - Menu d'installation de Debian 10.                    | 8    |
| Figure 3 - Recherche du Terminal                                | 9    |
| Figure 4 - Connexion super-utilisateur                          | 9    |
| Figure 5 - Mise à jour du système                               | 9    |
| Figure 6 - Installation d'Apache2                               | . 10 |
| Figure 7- Confirmation de l'installation                        | . 10 |
| Figure 8 - Installation de PHP.                                 | . 10 |
| Figure 9 - Confirmation de l'installation                       | . 10 |
| Figure 10 - Installation de MariaDB                             | . 11 |
| Figure 11 - Confirmation de l'installation                      | . 11 |
| Figure 12 - Fin de l'installation de MariaDB                    | . 11 |
| Figure 13 - Mot de passe actuel root                            | . 12 |
| Figure 14 - Création du mot de passe root                       | . 12 |
| Figure 15 - Installation des modules complémentaires            | . 13 |
| Figure 16 - Redémarrage des services MariaDB et Apache2         | . 13 |
| Figure 17 - Création de la base de données                      | . 14 |
| Figure 18 - Téléchargement de la dernière version de GLPI       | . 15 |
| Figure 19 - Décompression des fichiers GLPI                     | . 16 |
| Figure 20 - Attribution des droits au serveur http              | . 16 |
| Figure 21 - Adresse IPv4 de la machine                          | . 17 |
| Figure 22 - Page d'installation de GLPI                         | . 17 |
| Figure 23 - Extensions manquantes.                              | . 17 |
| Figure 24 - Réinitialisation d'Apache2                          | . 18 |
| Figure 25 - Extensions bien installées                          | . 18 |
| Figure 26 - Connexion à la base de données                      | . 18 |
| Figure 27 - Sélection de la base de données                     | . 18 |
| Figure 28 - Téléchargement de FusionInventory.                  | . 19 |
| Figure 29 - Décompression des fichiers FusionInventory.         | . 20 |
| Figure 30 - Attribution des droits au serveur http              | . 20 |
| Figure 31 - Déplacement du plugin                               | . 21 |
| Figure 32 - Menu de l'interface GLPI                            | . 21 |
| Figure 33 - Activation du plugin dans GLPI                      | . 21 |
| Figure 34 - Message d'erreur du cron de GLPI.                   | . 22 |
| Figure 35 - Commandes cron                                      | . 22 |
| Figure 36 - Ajout d'une ligne dans la crontab                   | . 22 |
| Figure 37 - Réinitialisation du cron                            | . 23 |
| Figure 38 - Menu des actions automatiques                       | . 23 |
| Figure 39 - Exécution de l'action                               | . 23 |
| Figure 40 - Disparition du message d'erreur de cron             | . 24 |
| Figure 41 - Choix du nom et du système d'exploitation (client)  | . 25 |
| Figure 42 - Installation de Windows 10                          | . 26 |
| Figure 43 - Réseau interne Debian                               | . 27 |
| Figure 44 - Réseau interne Windows                              | . 27 |

| Figure 45 - Configuration IP Debian                | 27 |
|----------------------------------------------------|----|
| -igure 46 - Configuration IP Windows               | 27 |
| -igure 47 - Installation de FusionInventory Agent. | 28 |
| -igure 48 - Type d'installation complète           | 28 |
| -igure 49 - Chemin d'accès au serveur              | 28 |
| -igure 50 - Vérification et envoi des informations | 28 |
| -igure 51 - Sous-menu FusionInventory              | 29 |
| -igure 52 - Sous-menu Ordinateurs                  | 29 |

#### Nature de l'activité

#### Contexte :

Il m'est demandé, dans le cadre de la réalisation de ce premier PPE, d'utiliser Oracle VM VirutalBox pour installer deux machines virtuelles. La première fera office de serveur ou seront installés GLPI et le plugin FusionInventory tandis que la deuxième représentera un client équipé du logiciel FusionInventory Agent.

#### **Objectifs**:

- Créer deux machines virtuelles (Un serveur tournant sous Debian 10 et un client tournant sous Windows 10).
- Mettre en réseau local ces deux machines.
- Installer GLPI et le plugin FusionInventory sur le serveur.
- Installer le logiciel FusionInventory Agent sur le client.
- Tester la remontée des informations.

| Conditions de réalisation                                                                                                    |                                                                                                    |  |
|----------------------------------------------------------------------------------------------------|----------------------------------------------------------------------------------------------------|--|
| Matériel :                                                                                                    | Contraintes :                                                                                                    |  |
| Un ordinateur portable Dell :<br>- Processeur : Intel Core I5-7200U.<br>- Mémoire vive : 8 Go.<br>- Disque dur : 237 Go.           | <ul> <li>Ordinateur physique limité (Prévoir une<br/>bonne gestion des ressources).</li> </ul>                              |  |
| Logiciels utilisés :                                                                                                    | Requis :                                                                                                    |  |
| - Oracle VM VirtualBox.                                                                                                    | <ul> <li>Images disque des systèmes</li> <li>d'exploitation utilisés.</li> <li>Exécutable FusionInventory Agent.</li> </ul> |  |
| Difficultés rencontrées :                                                                                                    | Durée de réalisation :                                                                                                    |  |
| <ul> <li>Extensions manquantes lors de la<br/>première installation de GLPI.</li> <li>Problème avec la crontab de GLPI.</li> </ul> | - 6H00.                                                                                                    |  |

|                                 | Solutions envisagées       | Solutions retenues       |
|---------------------------------|----------------------------|--------------------------|
| Solution de virtualisation      | Oracle VM VirtualBox       | Oracle VM VirtualBox     |
| Système d'exploitation          | Debian 10, Ubuntu, Fedora, | Debian 10                |
| (serveur)                       | Windows Server 2016        |                          |
| Système d'exploitation (client) | Ubuntu, Windows 10         | Windows 10 Professionnel |
|                                 | Professionnel, MacOS       |                          |

| Compétences mises en œuvre dans le cadre de cette activité                         |                                                                                                    |  |
|------------------------------------------------------------------------------------|----------------------------------------------------------------------------------------------------|--|
| Gérer le patrimoine informatique                                                   | Recenser et identifier les ressources                                                              |  |
|                                                                                    | <ul> <li>Vérifier le respect des règles d'utilisation des<br/>ressources informatiques.</li> </ul> |  |
| Répondre aux incidents et aux demandes• Collecter, suivre et orienter des demandes |                                                                                                    |  |
| d'assistance et d'évolution                                                        |                                                                                                    |  |
|                                                                                    | <ul> <li>Analyser les objectifs et les modalités</li> </ul>                                        |  |
| Travailler en mode projet                                                          | d'organisation d'un projet ;                                                                       |  |
|                                                                                    | <ul> <li>Planifier les activités.</li> </ul>                                                       |  |
| Mattra à disposition des utilisateurs un sonviso                                   | <ul> <li>Réaliser les tests d'intégration et</li> </ul>                                            |  |
| informatique                                                                       | d'acceptation d'un service ;                                                                       |  |
|                                                                                    | <ul> <li>Déployer un service.</li> </ul>                                                           |  |

## I - INTRODUCTION

L'informatique prend de plus en plus d'ampleur dans le monde de l'entreprise. Quel que soit le domaine d'activité, les salariés sont désormais équipés d'ordinateurs, de téléphones ou encore de tablettes.

Lorsque le parc informatique s'agrandit, il devient nécessaire d'envisager la mise en place d'une solution de gestion de parc afin de répertorier les équipements distribués aux collaborateurs. Mon entreprise, le Groupe GB, utilise GLPI pour gérer un parc important d'ordinateurs fixes, d'ordinateurs portables, de téléphones, de tablettes et d'imprimantes.

Lors de la réception de nouveaux équipements, nous les configurons puis nous les entrons manuellement dans GLPI en renseignant l'utilisateur, le numéro de série, les logiciels installés et les licences.

Ce travail s'avère fastidieux alors que notre parc s'agrandit. J'ai alors demandé à mon supérieur hiérarchique si je pouvais tester l'installation sur machine virtuelle de GLPI et du plugin FusionInventory, ce qui permettrait la remontée automatique des informations que nous rentrons actuellement manuellement.

Avec son accord, j'ai donc testé cette solution qui s'est avérée prometteuse. Ce projet m'a également semblé être un sujet adéquat pour la réalisation de notre premier projet personnalisé encadré.

Bien que le PPE soit terminé, je continuerai à travailler dessus lors de mes périodes professionnelles afin d'adapter cette solution au cahier des charges de mon entreprise.

Je remercie mes collègues Jérôme MARSAN et Théo BOULLING ainsi que mon responsable Laurent BONABESSE pour l'aide apportée dans la réalisation de ce projet. Je remercie également ma formatrice, Samira BARCHICHE pour les conseils données dans le cadre des cours d'informatique.

Je vous souhaite une agréable lecture.

# II - PRÉPARATION DE LA PREMIÈRE MACHINE VIRTUELLE (SERVEUR)

Je commence par créer une machine virtuelle dans Oracle VM VirtualBox en sélectionnant le bouton **Ajouter**. J'appelle cette machine "Debian 10". Oracle VM VirtualBox détectera automatiquement que je souhaite installer la version Debian (64-bit) (*Figure 1*).

| 🧿 Oracle VM VirtualBox - Gestionnaire de machines                          |                                                                                                    | - 🗆 X |
|----------------------------------------------------------------------------|----------------------------------------------------------------------------------------------------|-------|
| Fichier Machine Aide                                                       |                                                                                                    |       |
| Outils 🖉 🗮 🔗                                                               |                                                                                                    |       |
| <ul> <li>Crée une machine</li> <li>Nom et système</li> </ul>               | ? ×<br>virtuelle s<br>te                                                                                                    | 00    |
| Veuillez choisir un nom<br>type de système d'ex<br>choisirez sera repris a | et un dossier pour la nouvelle machine virtuelle et sélectionner le<br>Jolation que vous envisagez d'y installer. Le nom que vous<br>u travers de VirtualBox pour identifier cette machine.                                                                                                    |       |
| Nom :<br>Dossier de la machine :                                           | Debian 10 C:\Users\Abdelbaki\VirtualBox VMs                                                                                                    |       |
| Type :<br>Version :                                                        | Linux   Linux  Linux Linux  Linux Linux  Linux  Linux Linux Linux Linux Linux Linux Linux Linux Linux Linux Linux Linux Linux Linux Linux Linux Linux Linux Linux Linux Linux Linux Linux Linux Linux Linux Linux Linux Linux Linux Linux Linux |       |
|                                                                            | Mode expert Suivant > Annuler                                                                                                    |       |
| <b>Q. (A</b> 100                                                           |                                                                                                    |       |

Figure 1 - Choix du nom et du système d'exploitation (serveur).

J'utilise alors les paramètres suivants pour terminer la configuration de la machine virtuelle :

| Taille de la mémoire             | 2048 Mo                                |
|----------------------------------|----------------------------------------|
| Disque dur                       | Créer un disque dur virtuel maintenant |
| Type de fichier de disque dur    | VDI (VirtualBox Disk Image)            |
| Stockage sur disque dur physique | Dynamiquement alloué                   |
| Emplacement du fichier et taille | Par défaut, 8 Go                       |

Une fois la configuration validée, il faut monter l'image disque Debian 10 précédemment téléchargée depuis le site officiel <u>www.debian.org</u>.

## **III - INSTALLATION DE DEBIAN 10 SUR LA MACHINE VIRTUELLE**

L'image disque étant montée, je peux sélectionner l'option **Graphical Install** dans le menu d'installation du système d'exploitation (*Figure 2*).

| Bebian 10[En fonction]- Oracle VM VirtualBox -       Fichier Machine Eccan Entrée Périphériques Aide      Debian ONU/Linux installer menu (BIOS mode)      Eccambicel Install | X Y Oracle VM VirtualBox - Gestionnaire de machines |                                                                                                    | - O X                                                                                                    |
|----------------------------------------------------------------------------------------------------|-----------------------------------------------------|----------------------------------------------------------------------------------------------------|----------------------------------------------------------------------------------------------------|
| Install<br>Advanced options ><br>Accessible dark contrast installer menu ><br>Help                                                                                            | Fichier Machine Aide                                | Nouvelle Configuration Oublier Afficher                                                                                                    |                                                                                                    |
| Install with speech synthesis                                                                                                    | Debian 10                                           | Général Nom : Debian 10 Système d'exploitation : Debian (64-bit)                                                                                              | Prévisualisation                                                                                                    |
|                                                                                                    | 3                                                   | System      Mémore vive: 2048 Mo     Order d'amorgae: Disquette, Optique, Disque dur     Virx.(AMD-V, Pagination imbriquée, Paravirtualisation     KVM        | Micro differen sonder war diff met<br>micro<br>Micro different<br>Micro different instante<br>Micro differenti<br>Micro differenti<br>Micro di<br>Micro di |
|                                                                                                    | TROTE                                               | Affichage     Ménore vídéo:     16 Mo     Contrôleur granóruse:     WMSVGA     Serveur de bureau à distance :     Désactivé     Erregotzmennt :     Désactivé | e                                                                                                    |
|                                                                                                    |                                                     | Stockage Contribut: IDE Maite secondaire IDE : [Lecteur optique] debian-10.7.0-amd6+0/D-1.iso Contribut: SATA PortSATA 0 : Debian 10.vd (Normal, 8,00 Go)     | (3,70 Ge)                                                                                                    |
|                                                                                                    |                                                     | Audio Pilote hôte : Windows DirectSound Contrôleur : ICH AC97                                                                                                 |                                                                                                    |
|                                                                                                    |                                                     | Réseau Interface 1: Intel PRO/1000 MT Desktop (NAT)                                                                                                    |                                                                                                    |
|                                                                                                    | 8 A A 🔤                                             | Ø U58                                                                                                    |                                                                                                    |

Figure 2 - Menu d'installation de Debian 10.

Debian me propose alors le choix des options linguistiques. Après avoir sélectionné le **français**, je poursuis l'installation en utilisant les options suivantes :

| Nom de ce système                          | debian                                       |
|--------------------------------------------|----------------------------------------------|
| Domaine                                    | Laisser vide                                 |
| Mot de passe super-utilisateur             | root1234                                     |
| Nom complet utilisateur                    | User                                         |
| Login utilisateur                          | user                                         |
| Mot de passe utilisateur                   | user1234                                     |
| Méthode de partitionnement                 | Assisté – utiliser un disque entier          |
| Disque à partitionner                      | SCSI3 (0,0,0) (sda)–8,6 GB ATA VBOX HARDDISK |
| Schéma de partitionnement                  | Tout dans une seule partition                |
| Table des partitions                       | Terminer le partitionnement                  |
| Appliquer les changements ?                | Oui                                          |
| Participation étude statistique ?          | Non                                          |
| Sélection des logiciels                    | GNOME, utilitaires usuels du système         |
| Installer le programme de démarrage GRUB ? | Oui                                          |
| Périphérique programme de démarrage        | /dev/sda                                     |
| Installation terminée                      | Continuer                                    |

La machine redémarre alors sur l'écran de connexion à la session User à laquelle je me connecte à l'aide du mot de passe **user1234** précédemment défini.

BTS SERVICES INFORMATIQUES AUX ORGANISATIONS OPTION SOLUTIONS D'INFRASTRUCTURE, SYSTEMES ET RESEAUX.

# IV - PRÉPARATION DU SYSTÈME À L'INSTALLATION DE GLPI

Le système d'exploitation doit être préparé avant l'installation de GLPI. En effet certains modules complémentaires et extensions sont nécessaires au fonctionnement de l'outil de gestion de parc.

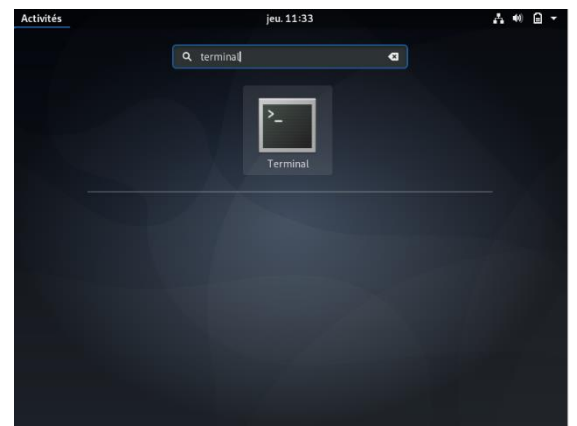

Figure 3 - Recherche du Terminal.

| Activités 🗈 Terminal 🔻    | jeu. 11:35               | A 🕫 🖨 🛨 |
|---------------------------|--------------------------|---------|
|                           |                          |         |
|                           | user@debian: ~           | ×       |
| Fichier Édition Affichage | Rechercher Terminal Aide |         |
| user@debian:~\$ su -      |                          | 1       |
| root@debian:~#            |                          |         |
|                           |                          |         |
|                           |                          |         |
|                           |                          |         |
|                           |                          |         |
|                           |                          |         |
|                           |                          |         |
|                           |                          |         |
|                           |                          |         |
|                           |                          |         |
|                           |                          |         |
|                           |                          |         |
|                           |                          |         |
|                           |                          |         |
|                           |                          |         |

Figure 4 - Connexion super-utilisateur.

La plupart des opérations seront effectuées grâce au terminal de Debian. En cliquant sur le bouton **Activités** situé en haut à gauche de l'écran, il est possible de taper "**terminal**" dans la barre de recherche pour le trouver (*Figure 3*).

J'ai également besoin des privilèges super-utilisateur pour toutes les opérations de téléchargement et d'installation. La commande **su** – me permet d'entrer le mot de passe **root1234** défini lors de l'installation du système. On peut alors constater qu'user@debian est devenu root@debian (*Figure* 4).

Je mets ensuite à jour le système grâce à la commande **apt-get update && apt-get upgrade** (il s'agit ici d'une vérification, le système étant déjà dans sa version stable la plus récente) (*Figure 5*).

| Activités                                                                                                   | 🕞 Terminal 🔻                                                                                                    | jeu. 11:37                                                                                                    | 0 | • |
|----------------------------------------------------------------------------------------------------|----------------------------------------------------------------------------------------------------|----------------------------------------------------------------------------------------------------|---|---|
|                                                                                                    |                                                                                                    | user@debian: ~                                                                                                    | × |   |
| Fichie                                                                                                    | r Édition Affichage                                                                                                    | Rechercher Terminal Aide                                                                                                    |   |   |
| user@<br>Mot de<br>root@<br>Attein<br>Attein<br>Lectu<br>Lectu<br>Const<br>Lectu<br>Calcu<br>0 mis<br>root@ | <pre>debian:-\$ su - e passe : debian:-# apt-get nt :1 http://secunt t :2 http://deb.on t :3 http://deb.on re des listes de p re des listes de p re des listes de l'arbre re des information l de la mise à jon d jour, 0 nouvel debian:-#</pre> | update && apt-get upgrade<br>rity.debian.org/debian-security buster/updates InReleas<br>lebian.org/debian buster InRelease<br>baquets Fait<br>aquets Fait<br>a des dépendances<br>is d'état Fait<br>Ir Fait<br>Lement installés, 0 à enlever et 0 non mis à jour. |   |   |
|                                                                                                    |                                                                                                    |                                                                                                    |   |   |
|                                                                                                    |                                                                                                    | Figure 5 - Mise à jour du système.                                                                                                    |   |   |

#### 1 - INSTALLATION D'APACHE2

GLPI nécessite l'installation d'un serveur HTTP. J'utilise ici Apache dans sa version 2.

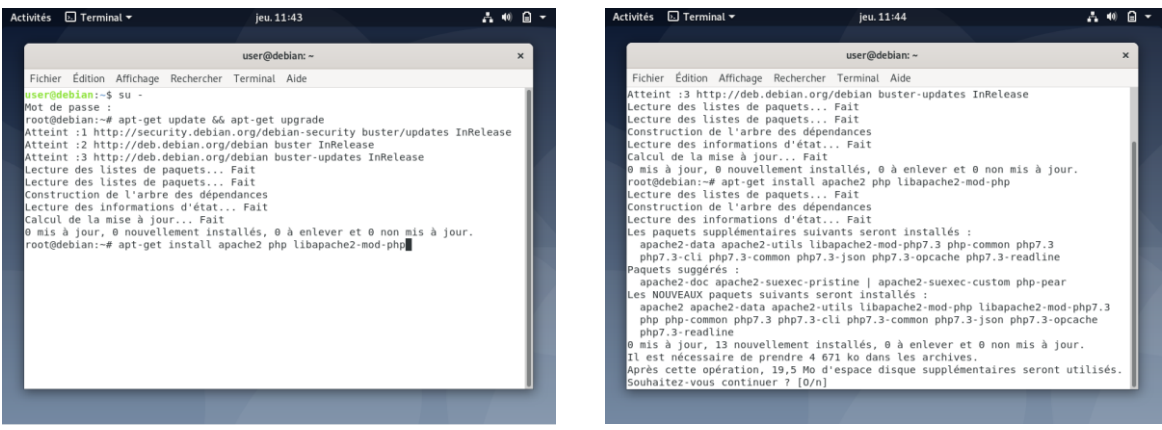

Figure 6 - Installation d'Apache2.

Figure 7- Confirmation de l'installation.

Je lance l'installation d'Apache2 en entrant la commande **apt-get install apache2 php libapache2mod-php** (*Figure 6*). Un message de confirmation apparait. Il suffit d'entrer la lettre **O** (pour oui) et d'appuyer sur la touche **Entrée** pour valider (*Figure 7*).

#### 2 - INSTALLATION DE PHP ET DE SES MODULES

GLPI nécessite l'installation de PHP pour fonctionner. J'utilise ici la commande **apt-get install php-imap php-ldap php-curl php-xmlrpc php-gd php-mysql php-cas** (*Figure 8*) avant de confirmer en entrant **O** puis **Entrée** (*Figure 9*).

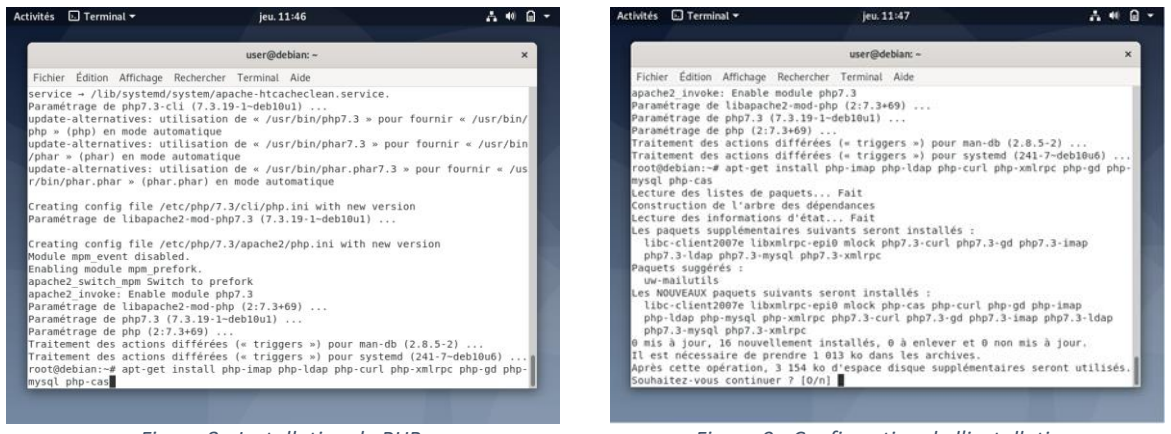

Figure 8 - Installation de PHP.

Figure 9 - Confirmation de l'installation.

#### 3 - INSTALLATION DE MARIADB

GLPI nécessite également l'accès à une base de données. J'utilise ici MariaDB, un système open source de gestion de base de données.

Je lance l'installation de MariaDB avec la commande **apt-get install mariadb-server** (*Figure 10*) et je confirme en entrant **O** puis **Entrée** (*Figure 11*).

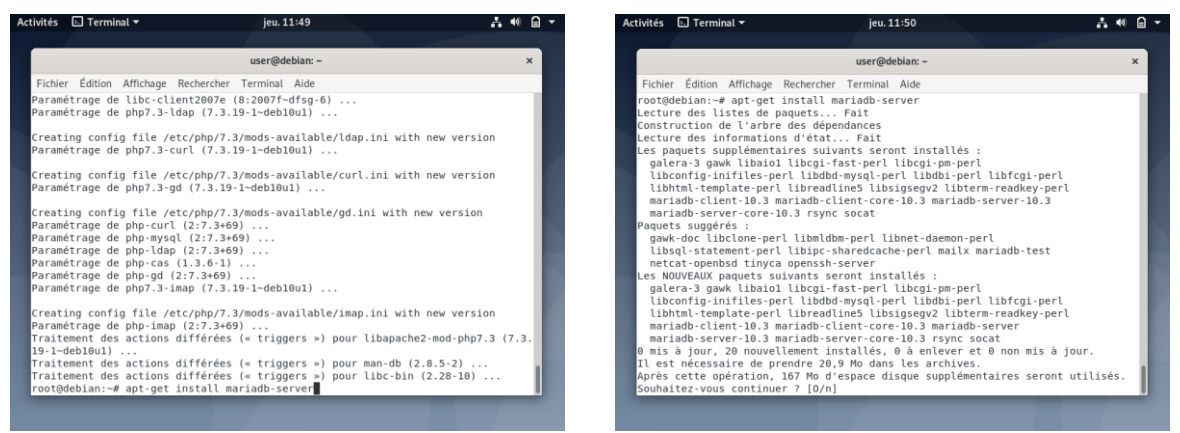

Figure 10 - Installation de MariaDB.

Figure 11 - Confirmation de l'installation.

| Activités                            | 📐 Termin                                         | al 🔻                                       |                                                      | jeu. 11:53                                            |                             |                             | <b>- (</b> ) | 8 | • |
|--------------------------------------|--------------------------------------------------|--------------------------------------------|------------------------------------------------------|-------------------------------------------------------|-----------------------------|-----------------------------|--------------|---|---|
|                                      |                                                  |                                            |                                                      |                                                       |                             |                             |              |   |   |
|                                      |                                                  |                                            |                                                      | user@debian: ~                                        |                             |                             |              | × |   |
| Fichier                              | Édition                                          | Affichage                                  | Rechercher                                           | Terminal Aide                                         |                             |                             |              |   |   |
| Paramé<br>Paramé<br>Paramé<br>Paramé | etrage de<br>etrage de<br>etrage de<br>etrage de | libfcgi<br>libterm<br>libaio1:<br>libdbi-p | perl (0.78<br>readkey-pe<br>amd64 (0.3<br>perl:amd64 | 3-2+b3)<br>erl (2.38-1)<br>3.112-3)<br>(1.642-1+deb10 | u2)                         |                             |              |   |   |
| Parame<br>Create<br>/syste           | etrage de<br>ed symlin<br>emd/syste              | rsync (3<br>k /etc/sy<br>m/rsync.s         | 3.1.3-6)<br>/stemd/syst<br>service.                  | <br>tem/multi-user.                                   | target.wants/               | /rsync.service              | → /li        | b |   |
| Paramé<br>Paramé<br>Paramé           | étrage de<br>étrage de<br>étrage de              | libcgi-1<br>mariadb-<br>libdbd-n           | fast-perl (<br>server-cor<br>nysgl-perl:             | (1:2.13-1)<br>re-10.3 (1:10.3<br>:amd64 (4.050-2      | .27-0+deb10u]               | L)                          |              | I |   |
| Paramé<br>Paramé<br>Paramé           | étrage de<br>étrage de                           | mariadb<br>mariadb<br>mariadb              | client-cor<br>client-10.                             | re-10.3 (1:10.3<br>.3 (1:10.3.27-6<br>3 (1:10 3 27-6  | .27-0+deb10u1<br>+deb10u1)  | L)                          |              | I |   |
| Create                               | ed symlin                                        | k /etc/sy                                  | /stemd/syst                                          | tem/mysql.servi                                       | ce → /lib/sys               | stemd/system/m              | ariadb       |   |   |
| Create<br>.servi                     | ed symlin<br>Lce.                                | k /etc/sy                                  | /stemd/syst                                          | tem/mysqld.serv                                       | ice → /lib/sy               | /stemd/system/              | mariad       | b |   |
| Create<br>ib/sys                     | ed symlin<br>stemd/sys                           | k /etc/sy<br>tem/maria                     | /stemd/syst<br>adb.service                           | tem/multi-user.<br>e.                                 | target.wants/               | ′mariadb.servi              | ce → /       | l |   |
| Traite                               | etrage de<br>ement des                           | actions                                    | server (1:<br>différées                              | (« triagers »)                                        | our system                  | d (241-7~deb10              | u6)          |   |   |
| Traite<br>Traite<br>root@            | ement des<br>ement des<br>lebian:~#              | actions<br>actions<br>mysql_se             | différées<br>différées<br>cure_insta                 | (« triggers »)<br>(« triggers »)<br>allation          | pour man-db<br>pour libc-bi | (2.8.5-2)<br>in (2.28-10) . |              |   |   |
|                                      |                                                  |                                            |                                                      |                                                       |                             |                             |              |   |   |

Figure 12 - Fin de l'installation de MariaDB.

Je termine l'installation en entrant la commande mysql\_secure\_installation. (Figure 12).

#### 4 - CONFIGURATION DE MARIADB

MariaDB me demande alors d'entrer son mot de passe super-utilisateur. S'agissant d'une installation neuve, il faut laisser le **champ vide** et valider en appuyant sur la touche **Entrée** (*Figure 13*).

Il m'est ensuite demandé si je souhaite créer un nouveau mot de passe super-utilisateur. J'entre Y (pour yes) puis **Entrée** avant de renseigner deux fois le mot de passe choisi, **mariadb1234**. (*Figure* 14).

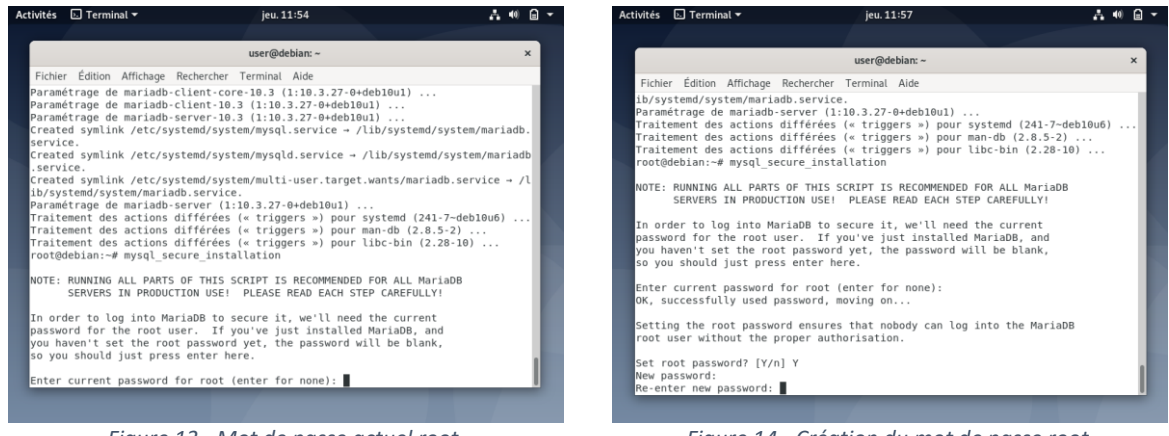

Figure 13 - Mot de passe actuel root.

Figure 14 - Création du mot de passe root.

Il est alors possible de poursuivre la configuration de MariaDB en répondant aux diverses questions posées :

| Questions                               | Choix      |
|-----------------------------------------|------------|
| Remove anonymous users ?                | Y + Entrée |
| Disallow root login remotely ?          | Y + Entrée |
| Remove test database and access to it ? | Y + Entrée |
| Reload privilege tables now ?           | Y + Entrée |

#### 5 - INSTALLATION DES MODULES COMPLÉMENTAIRES

Apcupsd étant un module nécessaire au fonctionnement de GLPI, je lance son installation à l'aide de la commande **apt-get install apcupsd php-apcu** avant de valider en entrant **O** puis **Entrée**. (*Figure* 15).

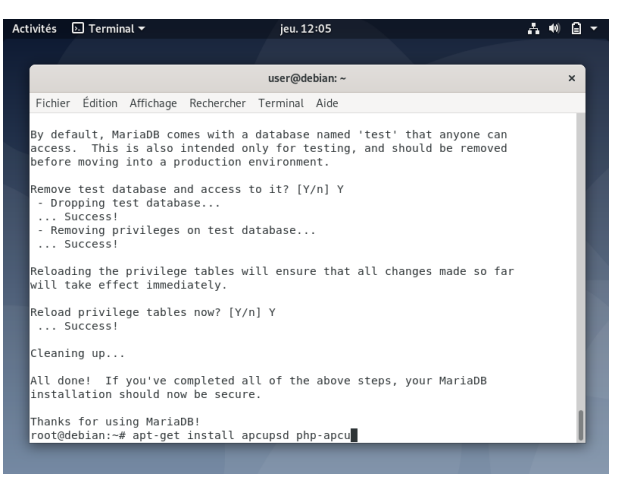

Figure 15 - Installation des modules complémentaires.

#### 6 - REDÉMARRAGE DES SERVICES ET CRÉATION DE LA BASE DE DONNÉES

Je redémarre alors les services Apache2 et Mysql en entrant les commandes suivantes (Figure 16) :

- /etc/init.d/apache2 restart
- /etc/init.d/mysql restart

| Activités 🛛 🗗 Terr                                                                                                    | inal 🔻                                                                                                    | jeu. 12:50                                                                                                    | A.          | (1)      | ۵ | • |
|----------------------------------------------------------------------------------------------------|----------------------------------------------------------------------------------------------------|----------------------------------------------------------------------------------------------------|-------------|----------|---|---|
|                                                                                                    |                                                                                                    |                                                                                                    |             |          |   |   |
|                                                                                                    |                                                                                                    | user@debian: ~                                                                                                    |             | :        | × |   |
| Fichier Éditio                                                                                                    | n Affichage Rechercher T                                                                                                    | Ferminal Aide                                                                                                    |             |          |   |   |
| Sélection du<br>Préparation<br>Dépaquetage<br>Sélection du<br>Préparation<br>Dépaquetage<br>Sélection du<br>Préparation<br>Dépaquetage<br>Paramétrage<br>Paramétrage<br>Paramétrage<br>Paramétrage<br>Paramétrage<br>Paramétrage<br>Traitement co<br>Traitement co<br>Troit@debian:<br>[ ok ] Resta<br>root@debian: | paquet apcupsd précéd<br>ju dépaquetage de//<br>je apcupsd (3.14.14-2)<br>paquet apcupsd-doc pr<br>ju dépaquetage de//<br>je apcupsd-doc (3.14.1<br>paquet s-nail précéde<br>ju dépaquetage de/<br>je s-nail (14.9.11-2)<br>je apcupsd (3.14.14-2)<br>ink /etc/systemd/system<br>/stem/apcupsd.service.<br>je s-nail (14.9.11-2)<br>je apcupsd (3.14.1-2)<br>ink /etc/systemd/system<br>/stem/apcupsd.service.<br>je s-nail (14.9.11-2)<br>je apcupsd-doc (3.14.1)<br>je php-apcu-bc (1.0.4<br>sa actions différées (<br>=# /etc/init.d/apache2<br>rting apache2 (via system<br># /etc/init.d/mysql r<br>rting mysql -u root -p<br>rd. | <pre>emment desélectionné.<br/>apcupsd_3.14.14-2_amd64.deb<br/>decédemment désélectionné.<br/>apcupsd-doc_3.14.14-2_all.deb<br/>4-2)<br/>mment désélectionné.<br/>s-nail_14.9.11-2_amd64.deb<br/><br/>m/multi-user.target.wants/apcupsd.serv<br/><br/>4-2)<br/>0.11-1)<br/>4)<br/>« triggers ») pour man-db (2.8.5-2)<br/>« triggers ») pour systemd (241-7-debl<br/>restart<br/>temctl): apache2.service.<br/>estart<br/>mctl): mysql.service.</pre> | ice<br>0u6) | → //<br> |   |   |

Figure 16 - Redémarrage des services MariaDB et Apache2.

Je me connecte ensuite à MariaDB en super-utilisateur en utilisant la commande **mysql -u root -p**, à l'aide du mot de passe **mariadb1234**. Je crée la base de données que je nomme "glpidb" avec la commande **create database glpidb;** puis je crée un utilisateur **glpiuser@localhost** et son mot de passe **glpidb1234** auquel j'attribue tous les privilèges en entrant la commande **grant all privileges on glpidb.\* to glpiuser@localhost identified by "glpidb1234**".

| Activités                                                                  | 🖂 Terminal 👻                                                                                                    | jeu. 12:55                                                                                                    | - 40)    | ۵   | • |
|----------------------------------------------------------------------------|----------------------------------------------------------------------------------------------------|----------------------------------------------------------------------------------------------------|----------|-----|---|
|                                                                            |                                                                                                    |                                                                                                    |          |     |   |
|                                                                            |                                                                                                    | user@debian: ~                                                                                                    |          | ×   |   |
| Fichie                                                                     | r Édition Affichage Rechercher                                                                                                    | Terminal Aide                                                                                                    |          |     |   |
| root@<br>[ ok<br>root@<br>[ ok<br>root@<br>Enter<br>Welco<br>Your<br>Serve | <pre>debian:~# /etc/init.d/apache ] Restarting apache2 (via sy debian:~# /etc/init.d/msqd ] Restarting mysql (via syst debian:-# mysql -u root -p password: me to the MariaDB monitor. MariaDB connection id is 36 r version: 10.3.27-MariaDB-0</pre> | 22 restart<br>stemctl): apache2.service.<br>restart<br>emctl): mysql.service.<br>Commands end with ; or \g.<br>H+debl0ul Debian 10 |          |     |   |
| Copyr                                                                      | ight (c) 2000, 2018, Oracle,                                                                                                    | MariaDB Corporation Ab and others.                                                                                                 |          | . 1 |   |
| Туре                                                                       | 'help;' or '\h' for help. Ty                                                                                                    | <pre>'\c' to clear the current input stat</pre>                                                                                    | tement.  | . 1 |   |
| Maria<br><b>Query</b>                                                      | DB [(none)]> create database<br>OK, 1 row affected (0.000 s                                                                                                    | e glpidb;<br>sec)                                                                                                    |          | I   |   |
| Maria<br>ied b<br><b>Query</b>                                             | DB [(none)]> grant all privi<br>y "glpidb1234";<br>OK, 0 rows affected (0.000                                                                                                    | leges on glpidb.* to glpiuser@localhos<br>sec)                                                                                     | t ident: | if  |   |
| Maria                                                                      | DB [(none)]> quit                                                                                                    |                                                                                                    |          |     |   |
| <b>Bye</b><br>root@                                                        | debian:~#                                                                                                    |                                                                                                    |          |     |   |
|                                                                            |                                                                                                    |                                                                                                    |          |     |   |

Enfin, je quitte MariaDB en utilisant la commande quit. (Figure 17).

Figure 17 - Création de la base de données.

# V - TÉLÉCHARGEMENT ET INSTALLATION DE GLPI

#### 1 - TÉLÉCHARGEMENT DE GLPI EN LIGNES DE COMMANDE

Je me positionne dans le dossier src avec la commande cd /usr/src/.

Le système étant prêt pour l'installation de GLPI, je lance le téléchargement depuis le terminal Debian avec **wget https://github.com/glpiproject/glpi/releases/download/9.5.3/glpi-9.5.3.tgz** (*Figure 18*).

Cette commande pointe vers le lien de téléchargement de la dernière version stable de GLPI au moment de la réalisation de ce PPE.

| <pre>user@debian:~</pre>                                                                                                    | Act | ivités                  | 🔄 Termin   | al 🔻                     |                      | jeu. 1   | 3:05                     | A 🔍 🗋 🗸          |
|----------------------------------------------------------------------------------------------------|-----|-------------------------|------------|--------------------------|----------------------|----------|--------------------------|------------------|
| user@debian:~     ×       Fichier Édition Affichage Rechercher Terminal Aide        root@debian:-# cd /usr/src/        root@debian:/usr/src# wget https://github.com/glpi-project/glpi/releases/downloa        d/9.5.3/glpi-9.5.3.tgz |     |                         |            |                          |                      |          |                          |                  |
| Fichier Édition Affichage Rechercher Terminal Aide<br>root@debian:-#cd /usr/src/<br>root@debian:/usr/src# wget https://github.com/glpi-project/glpi/releases/downloa<br>d/9.5.3/glpi-9.5.3.tgz                                        |     |                         |            |                          |                      | user@d   | ebian: ~                 | ×                |
| root@debian:/wsr/src# wget https://github.com/glpi-project/glpi/releases/downloa<br>d/9.5.3/glpi-9.5.3.tgz                                                                                                    |     | Fichie                  | er Édition | Affichage                | Rechercher           | Terminal | Aide                     |                  |
|                                                                                                    |     | root@<br>root@<br>d/9.5 | debian:-#  | t cd /usr,<br>isr/src# v | /src/<br>wget https: | //github | .com/glpi-project/glpi/r | releases/downloa |

Figure 18 - Téléchargement de la dernière version de GLPI.

Je décompresse alors l'archive tgz en utilisant la commande **tar -xvzf glpi-9.5.3.tgz -C** /var/www/html (*Figure 19*) avant d'attribuer les droits d'exploitation des fichiers au serveur http en utilisant la commande **chown -R www-data /var/www/html/glpi/** (*Figure 20*).

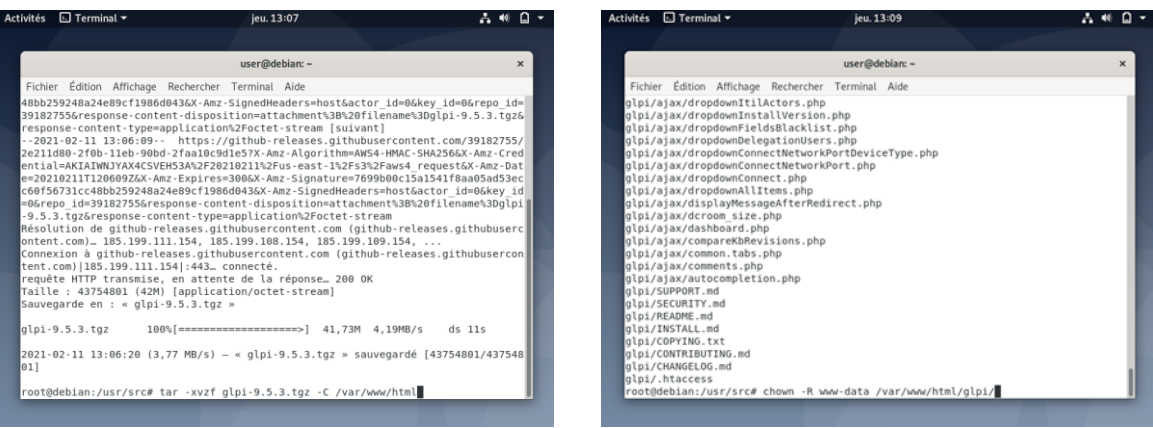

Figure 19 - Décompression des fichiers GLPI.

Figure 20 - Attribution des droits au serveur http.

#### 2 - INSTALLATION VISUELLE DE GLPI

Après avoir cliqué sur **Activités** en haut à gauche de l'écran, je me rends dans les **paramètres réseau** du système afin d'identifier l'adresse IPv4 de la machine (*Figure 21*). Je peux alors accéder à la page d'installation de GLPI en utilisant Mozilla Firefox et entrant l'adresse **10.0.2.15/glpi** (*Figure 22*).

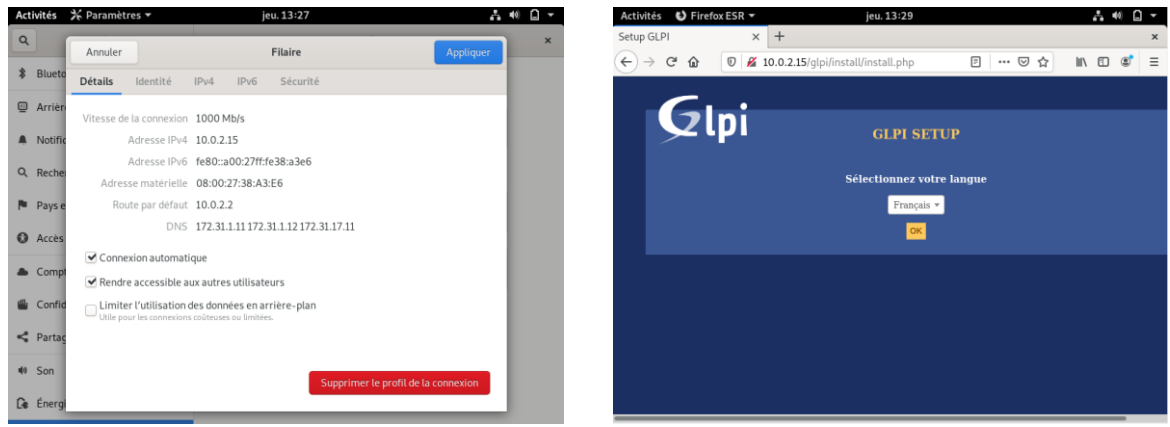

Figure 21 - Adresse IPv4 de la machine.

Figure 22 - Page d'installation de GLPI.

**J'accepte** ensuite les conditions d'utilisation, je sélectionne le bouton **Installer** avant d'arriver sur la page de test des modules ou je constate que certaines extensions nécessaires au bon fonctionnement de glpi sont manquantes (*Figure 23*).

| Activités 🕑 | Firefox ESR 👻 jeu. 13:33                | A 40 🗋 🔻                            |
|-------------|-----------------------------------------|-------------------------------------|
| Setup GLPI  | × +                                     | *                                   |
| ← → ♂ ·     |                                         | ∃ … ♡☆ II\ © © ∃                    |
|             | Tests effectués                         | Résultats                           |
|             | Test du Parseur PHP                     | ✓                                   |
|             | Test des sessions                       | ~                                   |
|             | Test de la mémoire allouée              | ~                                   |
|             | Test de l'extension mysqli              | ~                                   |
|             | Test de l'extension ctype               | ~                                   |
|             | Test de l'extension fileinfo            | <ul> <li>✓</li> </ul>               |
|             | Test de l'extension json                | ✓                                   |
|             | Test de l'extension mbstring            | ★ L'extension mbstring est absente  |
|             | Test de l'extension iconv               | ✓                                   |
|             | Test de l'extension zlib                | ✓                                   |
|             | Test de l'extension curl                | ✓                                   |
|             | Test de l'extension gd                  | ✓                                   |
|             | Test de l'extension simplexml           | ✗ L'extension simplexml est absente |
|             | Test de l'extension intl                | ★ L'extension intl est absente      |
|             | Test de l'extension Idap                | ✓                                   |
|             | Test de l'extension apcu                | ✓                                   |
|             | Test de l'extension Zend OPcache        | ~                                   |
|             | Test de l'extension xmlrpc              | ✓                                   |
|             | Test de l'extension CAS                 | ~                                   |
|             | Test de l'extension exif                | <b>~</b>                            |
|             | Test de l'extension zip                 | ▲ l'extension zip est manquante     |
|             | Test de l'extension bz2                 | A l'extension bz2 est manquante     |
|             | Test de l'extension sodium              | ~ <b>~</b>                          |
|             | Test d'écriture des fichiers de journal | ✓                                   |

Figure 23 - Extensions manquantes.

En retournant dans le terminal, j'entre en super-utilisateur les commandes suivantes afin d'installer les extensions manquantes :

| Commandes                     | Confirmation        |
|-------------------------------|---------------------|
| apt-get install php-mbstring  | O + Entrée          |
| apt-get install php-simplexml | Pas de confirmation |
| apt-get install php-intl      | O + Entrée          |
| apt-get install php-zip       | O + Entrée          |
| apt-get install php-bz2       | O + Entrée          |

Je redémarre le service Apache2 en utilisant la commande **/etc/init.d/apache2 restart**, de façon à prendre en compte les modifications effectuées (*Figure 24*) avant de retourner sur la page d'installation pour constater que les extensions sont désormais installées et que l'installation peut être poursuivie (*Figure 25*).

| Activités 🗈 Terminal 🕶                                                                                                    | jeu. 13:53                                                                                                    |                                   | <b>∴</b> ≪ B -                                                                                      | Activités                    | 🕑 Firef                                                                                                    | ox ESR 🔻                                                                                                    | jeu. 13:54          |                                                                                                    | <b>4</b> 0 | Q - |
|----------------------------------------------------------------------------------------------------|----------------------------------------------------------------------------------------------------|-----------------------------------|----------------------------------------------------------------------------------------------------|------------------------------|----------------------------------------------------------------------------------------------------|----------------------------------------------------------------------------------------------------|---------------------|----------------------------------------------------------------------------------------------------|------------|-----|
| Setu                                                                                                    | user@debian                                                                                                    | ·~                                | ××                                                                                                  | Setup GLPI                   |                                                                                                    | × +                                                                                                    |                     |                                                                                                    |            | ×   |
| ← Fichier Édition Affichage Rec                                                                                                    | ercher Terminal One                                                                                                    | lets Aide                         | =                                                                                                   | $( \epsilon ) \rightarrow c$ | ° @                                                                                                    | 🗊 🔏 10.0.2.15/glpi/                                                                                                    | install/install.php | E … ⊠ ☆                                                                                                    | lin 🗉 🛎    | † ≡ |
| ← Fichier Edition Affichage Recuse@edition. Après cette opération, 69, Souhaitez-vous continuer 7, Réception de : 1 http://deb.7, 3.19-1-debloul 1(a), 2 köllet (a), 2 köllet (a), 3 köllet (a), 3 köllet | <pre>iccher Terminal Ons<br/>ko d'espace disqu<br/>[0/n] 0<br/>debian.org/debian<br/>.debian.org/debian<br/>.debian.org/debian<br/>.debian.org/debian<br/>.b2z précédemment des<br/>.b2z précédemment des<br/>/php7.3-b2z_2%<br/>/(7.3.19-1-deb10u1)<br/>précédemment des<br/>/pho-b2z_2%<br/>/(7.3.19-1-deb10u1)<br/>hp/7.3/mods-avail;<br/>7.3469)<br/>férées (« triggers</pre> | <pre>lets Aide user@debian:</pre> | < D +<br>: utilisés.<br>:-b22 and64<br>:2 all 2:7.3<br>a installés.<br>Heb<br>rsion<br>hpp7.3 (7.3. | $(\epsilon) \rightarrow c$   | Test de<br>Test de<br>Test de | Constraints and a second second | es                  | □         … □         ☆           ×         ×         ×           ×         ×         ×           ×         ×         ×           ×         ×         ×           ×         ×         ×           ×         ×         ×           ×         ×         ×           ×         ×         ×           ×         ×         ×           ×         ×         ×           ×         ×         ×           ×         ×         × |            |     |
| <pre>root@deblan:~# /etc/init.d [ ok ] Restarting apache2 root@deblan:~#</pre>                                                                                                    | 'apache2 restart<br>[via systemctl]: ap                                                                                                    | pache2.service.                   |                                                                                                    |                              | Test de<br>Test de<br>Test d'                                                                                                    | e l'extension bz2<br>e l'extension sodium<br>écriture des fichiers de journal                                                                                                    | 1                   | ~~~~~~~~~~~~~~~~~~~~~~~~~~~~~~~~~~~~~~~                                                                                                    |            | =   |
| Test d'écriture du fichier de c                                                                                                    | nfiguration                                                                                                    | ~                                 |                                                                                                    |                              | Test d'                                                                                                    | écriture du fichier de configur                                                                                                    | ation               | ~                                                                                                    |            |     |

Figure 24 - Réinitialisation d'Apache2.

Figure 25 - Extensions bien installées.

Je poursuis l'installation en me connectant à la base de données en utilisant les informations suivantes (*Figure 26*) :

| Serveur SQL (MariaDB ou MySQL) | localhost  |
|--------------------------------|------------|
| Utilisateur SQL                | glpiuser   |
| Mot de passe SQL               | glpidb1234 |

Je peux alors sélectionner la base de données **glpidb** précédemment créée en lignes de commande (*Figure 27*).

| Activités 🚯 Firefox ESR 🕶                  | jeu. 13:56                               | 💑 🐠 💭 🖛     | Activités 🕴 Firef | ox ESR 👻                 | jeu. 13:58                    |                             | A ** G - |
|--------------------------------------------|------------------------------------------|-------------|-------------------|--------------------------|-------------------------------|-----------------------------|----------|
| Setup GLPI × +                             |                                          | ×           | Setup GLPI        | × +                      |                               |                             | ×        |
| ← → C <sup>2</sup> ŵ 0 <u>%</u> 10.0.2.15/ | glpi/install/install.php 🚥 🖂             | ☆ IIN 🖸 📽 ≡ | (←) ~ @           | 0 🔏 10.0.2.15/gip        | i/install/install.php         | 🖾 🕁                         | ₩\ © 😻 Ξ |
| <b>•</b> •                                 |                                          |             |                   |                          |                               |                             |          |
| Glpi                                       | GLPI SETUP                               |             | G                 | .pi                      | GLPI SETU                     | P                           |          |
|                                            | Étape 1                                  |             |                   |                          | Étape 2                       |                             |          |
| Config                                     | uration de la connexion à la base de dor | nées        |                   | Tes                      | t de connexion à la bas       | e de données                |          |
|                                            |                                          |             |                   | Cor                      | inexion à la base de doi      | nnées réussie               |          |
| Paramètres de connexio                     | a à la base de données                   |             |                   |                          |                               | orrecte (10.3.27) - Parfait |          |
| Serveur S                                  | QL (MariaDB ou MySQL) localhost          |             | Veuillez sel      |                          |                               |                             |          |
|                                            | Utilisateur SQL glpiuser                 |             | 🔘 alt             | sidb                     |                               |                             |          |
|                                            | Mot de passe SQL                         |             | 0 00              | éer une nouvelle base ou | ı utiliser une base existante |                             |          |
|                                            |                                          |             |                   |                          | Continuer                     |                             |          |
|                                            | Continuer                                |             |                   |                          |                               |                             |          |
|                                            |                                          |             |                   |                          |                               |                             |          |
|                                            |                                          |             | -                 |                          |                               |                             |          |

Figure 26 - Connexion à la base de données.

Figure 27 - Sélection de la base de données.

Je termine enfin l'installation de GLPI en refusant l'envoi de statistiques d'usage pour arriver sur la page d'index à laquelle j'accède en utilisant l'identifiant **glpi** et le mot de passe **glpi**.

# VI - INSTALLATION ET CONFIGURATION DE FUSIONINVENTORY (SERVEUR)

#### 1 - TÉLÉCHARGEMENT ET INSTALLATION DE FUSIONINVENTORY

Je commence par mettre à jour le système en utilisant la commande **apt-get update && apt-get upgrade** puis je me position dans le dossier src en utilisant la **commande cd /usr/src** avant de lancer le téléchargement de FusionInventory (version compatible avec ma version de GLPI) **avec wget https://github.com/fusioninventory/fusioninventory-for-glpi/archive/glpi9.5.0+1.0.tar.gz** (*Figure 28*).

| Act | ivités                                                                                          | 🔈 Term                                                                                                    | inal 🔻                                                                                                    |                                                                                                    | jeu. 1                                                                                                    | 4:14                                                                |                                                                                      |                                       | - (I)             | G       |
|-----|-------------------------------------------------------------------------------------------------|----------------------------------------------------------------------------------------------------|----------------------------------------------------------------------------------------------------|----------------------------------------------------------------------------------------------------|----------------------------------------------------------------------------------------------------|---------------------------------------------------------------------|--------------------------------------------------------------------------------------|---------------------------------------|-------------------|---------|
|     |                                                                                                 |                                                                                                    |                                                                                                    |                                                                                                    | user@o                                                                                                    | debian: ~                                                           |                                                                                      |                                       |                   | ×       |
|     | Fichie                                                                                          | r Éditio                                                                                                    | n Afficha                                                                                                    | ge Recherc                                                                                                    | her Terminal                                                                                                    | Onglets                                                             | Aide                                                                                 |                                       |                   |         |
|     |                                                                                                 |                                                                                                    | user@debi                                                                                                    | ian: ~                                                                                                    | ×                                                                                                    |                                                                     | user@debian: ~                                                                       | ×                                     | Ð                 | •       |
|     | root@<br>Attei<br>Attei<br>Lectu<br>Lectu<br>Const<br>Lectu<br>Calcu<br>0 mis<br>root@<br>r-glp | debian:<br>nt :1 h<br>nt :2 h<br>re des<br>re des<br>ruction<br>re des<br>l de la<br>à jour<br>debian:<br>debian:<br>i/archi | <pre>~# apt-g ttp://se ttp://de listes d listes d listes d listes a , 0 nouv ~# cd /u /usr/src ve/glpi9</pre> | et update<br>curity.del<br>b.debian.d<br>e paquets<br>bre des dd<br>ions d'éta<br>jour Fa<br>ellement :<br>sr/src<br># wget ht<br>.5.0+1.0.1 | && apt-get<br>bian.org/de<br>org/debian<br>Fait<br>Fait<br>épendances<br>at Fait<br>ait<br>installés,<br>tps://githu<br>tar.gz | upgrade<br>bian-sec<br>buster I<br>buster-u<br>0 à enle<br>b.com/fu | urity buster/up<br>nRelease<br>pdates InReleas<br>ver et 0 non mi<br>sioninventory/f | dates In<br>e<br>s à jour<br>usioninv | Release<br>entory | ;<br>fo |

Figure 28 - Téléchargement de FusionInventory.

Comme pour GLPI, je lance la décompression de l'archive en utilisant la **commande tar -zxvf** glpi9.5.0+1.0.tar.gz -C /var/www/html/glpi/plugins (*Figure 29*) avant d'attribuer les droits d'exploitation des fichiers au serveur http à l'aide de la commande chown -R www-data /var/www/html/glpi/plugins (*Figure 30*).

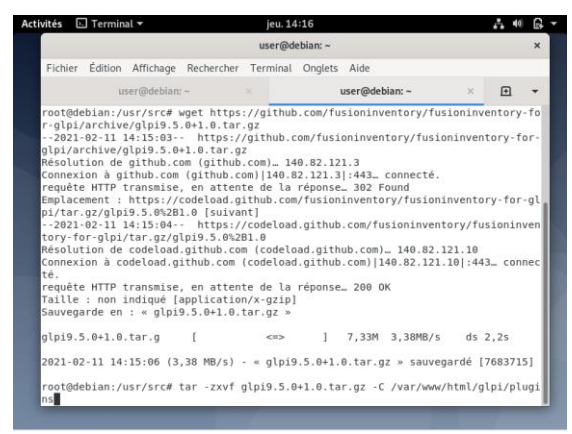

Figure 29 - Décompression des fichiers FusionInventory.

| wites E                                                                                                    | J Terminar •                                                                                                    |                                                                                                    |                                                                                                    | Jeu. 1-                                                                                                    | +:19                                                                                                    |                                                                                                    |                                                                                                    | afa 40 | E\$ |
|----------------------------------------------------------------------------------------------------|----------------------------------------------------------------------------------------------------|----------------------------------------------------------------------------------------------------|----------------------------------------------------------------------------------------------------|----------------------------------------------------------------------------------------------------|----------------------------------------------------------------------------------------------------|----------------------------------------------------------------------------------------------------|----------------------------------------------------------------------------------------------------|--------|-----|
|                                                                                                    |                                                                                                    |                                                                                                    |                                                                                                    | user@d                                                                                                    | ebian: ~                                                                                                    |                                                                                                    |                                                                                                    |        | ×   |
| Fichier                                                                                                    | etc.         jeu.14:18           user@debiar         user@debiar           ichier Édition Affichage Rechercher Terminal Onglets Aide         user@debiar           user@debiar         user@debiar           isioninventory-for-glpi-glpi.5.0-1.0/scripts/gdc.opt.php           isioninventory-for-glpi.glpi.5.0-1.0/scripts/gdc.opt.php           isioninventory-for-glpi.glpi.5.0-1.0/scripts/gdc.opt.jp.ranges.php           isioninventory-for-glpi.glpi.5.0-1.0/scripts/gdc.opt.jp.ranges.php           isioninventory-for-glpi.glpi.5.0-1.0/scripts/gdc.opt.jp.ranges.php           isioninventory-for-glpi.glpi.5.0-1.0/scripts/laport_jp.ranges.php           isioninventory-for-glpi.glpi.5.0-1.0/scripts/laport_jp.ranges.php           isioninventory-for-glpi.glpi.5.0-1.0/scripts/laport_jp.ranges.php           isioninventory-for-glpi.glpi.5.0-1.0/scripts/laport_jp.ranges.php           isioninventory-for-glpi.glpi.5.0-1.0/scripts/laport_jp.ranges.php           isioninventory-for-glpi.glpi.5.0-1.0/sols//atafilter//isioninventory-for-glpi.glpi.5.0-1.0/sols//datafilter//isioninventory-for-glpi.glpi.5.0-1.0/sols//datafilter//isioninventory-for-glpi.glpi.5.0-1.0/sols/datafilter//isioni.stioninventory-for-glpi.glpi.5.0-1.0/sols/datafilter//isioni.stioninventory-for-glpi.3.0-1.0/sols/datafilter/sci.1.ds           isioninventory-for-glpi.3.0-1.0/sols/datafilter/sci.1.ds         isioninventory-for-glpi.3.0-1.0/sols/datafilter/sci.1.ds           isioninventory-for-glpi.3.0-1.0/sols/batafilter/sci.1.ds         isioninventory-for-glpi.3.0-1.0/sols/batafi |                                                                                                    |                                                                                                    |                                                                                                    |                                                                                                    |                                                                                                    |                                                                                                    |        |     |
|                                                                                                    | user(                                                                                                    | @deblan: ·                                                                                                    | -                                                                                                    |                                                                                                    | 1                                                                                                    | user@debian:~                                                                                                    | ×                                                                                                    | Ð      | •   |
| fusion<br>fusion<br>fu | Inventory-<br>Inventory-<br>Inventory-                                                                                                    | for-glp<br>for-glp<br>for-glp<br>for-glp<br>for-glp<br>for-glp<br>for-glp<br>for-glp<br>for-glp<br>for-glp<br>for-glp<br>for-glp<br>for-glp<br>for-glp<br>for-glp<br>for-glp<br>for-glp<br>for-glp<br>for-glp<br>for-glp<br>for-glp | 1 - glp19.5<br>1 - glp19.5<br>1 - g | .0-1.0/st<br>.0-1.0/st<br>.0-1.0/st<br>.0-1.0/st<br>.0-1.0/st<br>.0-1.0/st<br>.0-1.0/st<br>.0-1.0/st<br>.0-1.0/st<br>.0-1.0/st<br>.0-1.0/st<br>.0-1.0/st<br>.0-1.0/tt<br>.0-1.0/tt<br>.0-1.0/tt<br>.0-1.0/tt<br>.0-1.0/tt<br>.0-1.0/tt<br>.0-1.0/tt<br>.0-1.0/tt<br>.0-1.0/tt<br>.0-1.0/tt | ripts/d<br>rripts/g<br>rripts/g<br>rripts/i<br>rripts/i<br>rripts/l<br>rripts/l<br>pols/<br>pols/.ht<br>pols/.ht<br>pols/dat<br>pols/dat<br>pols/dat<br>pols/dat<br>pols/dat<br>pols/fat<br>pols/rem<br>pols/rem<br>pols/set<br>pols/set | ocot.php<br>det agent job logs.<br>mport ip ran<br>mport ip ran<br>mport ip ran<br>ogging.php<br>repare jobs.<br>access<br>afilter/file<br>afilter/file<br>afilter/file<br>afilter/sob.<br>afilter/usb.<br>e.release.sh<br>workdiscover<br>doc.sh<br>vocContext.p<br>accenter.p.smp inve<br>tare in p. shup inve<br>tare in p. shup inve<br>tare inve<br>tare in p. shup inve<br>tare inve<br>tare inv | s.php<br>php<br>ges.csv<br>ges.chp<br>ges.readme<br>php<br>sToDB.php<br>txt<br>ids<br>ids<br>y.xml<br>l<br>gins.php<br>ntory.php<br>lugins |        |     |

Figure 30 - Attribution des droits au serveur http.

Je me place ensuite dans le dossier plugins en utilisant **cd /var/www/html/glpi/plugins** puis je déplace le plugin à l'aide de la commande **mv fusioninventory-for-glpi-glpi9.5.0-1.0/ fusion inventory/** pour m'assurer de la visibilité de celui-ci dans l'interface web de GLPI (*Figure 31*) dans laquelle je me rends pour constater l'apparition de FusionInventory que **j'active** immédiatement avec le petit bouton de droite (*Figures 32 & 33*).

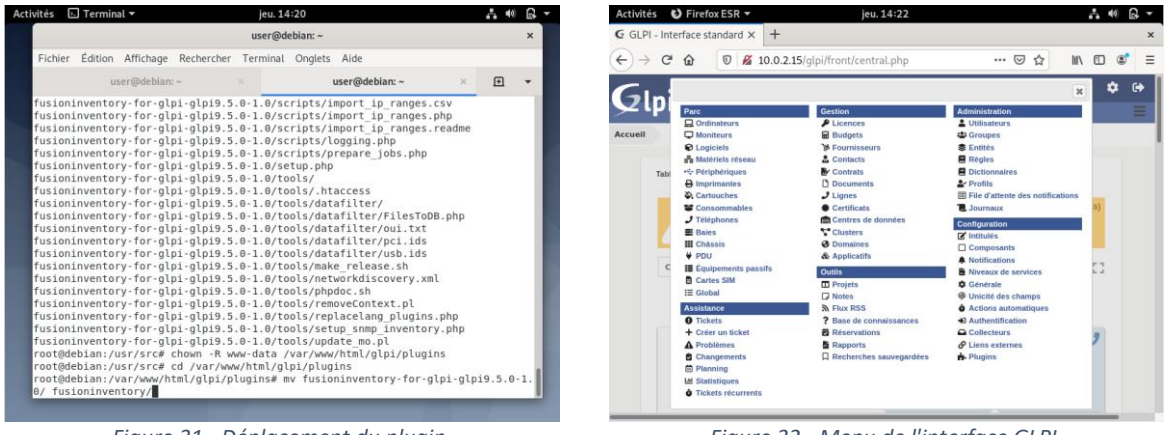

Figure 31 - Déplacement du plugin.

| Figure 32 - Menu de l'interface G | GLPI. |  |
|-----------------------------------|-------|--|
|-----------------------------------|-------|--|

| Activités 🕴 Firefox ESR 🔻       | jeu. 14:25                           |                                     | <b>∴</b> •) 🔒 - |
|---------------------------------|--------------------------------------|-------------------------------------|-----------------|
| ₲ GLPI - Configuration ×        | +                                    |                                     | ×               |
|                                 | 0.0.2.15/glpi/front/plugin.php       | ▣ ♥ ☆                               | III\ ඞ ©ੈ ≡     |
| Gini                            |                                      | Rechercher Q                        | 🖈 🙃 🛱           |
|                                 |                                      |                                     | ≡               |
| Accueil Configuration           | Plugins + Q 🚍                        | ÷.                                  |                 |
|                                 | Voir le catalogue des p              | lugins                              |                 |
| <b>□</b> ▼ É                    | éments visualisés 🔻 contien          | it 💌                                |                 |
| C règle O groupe F              | Rechercher 🛧 🖯 🛠                     |                                     |                 |
| Affichage (nombre d'éléments)   | 20 🔻 🌽                               | Page courante en PDF                | paysage 🔻 🐻     |
| ▲ Nom Dossier                   | Version Licence Statut Aut           | eurs Site<br>Web                    | Actions         |
| FusionInventory fusioninventory | 9.5.0+1.0 AGPLv3+ Activé Dav<br>Fusi | onInventory team                    | ₽₽              |
| ▲ Nom Dossier                   | Version Licence Statut Aut           | eurs Information                    | ×               |
|                                 |                                      | Le plugin FusionInventory a été act | tivé !          |

Figure 33 - Activation du plugin dans GLPI.

#### 2 - PROBLÈME DU CRON AVEC GLPI

En me rendant dans la page FusionInventory du menu Administration de GLPI, je constate un message d'erreur m'indiquant un problème avec le cron (l'actualisation et la remontée automatique des clients est inactive) (*Figure 34*).

| Activités  | 🕑 Firefo     | x ESR 🔻   |           |                    | jeu. 14:29                |                        |                       |
|------------|--------------|-----------|-----------|--------------------|---------------------------|------------------------|-----------------------|
| G GLPI - F | usionInver   | ntory >   | ( +       |                    |                           |                        |                       |
| € → ¢      | * û          | 0 🖌       | 10.0.2.1  | 15/glpi/plugin     | s/fusioninventory/fro     | nt/mer 🚥 🖾 🟠           | r III 🗈 📽             |
| Gin        | :            |           |           |                    | Recherche                 | er Q                   | * n 🕈 G               |
| ΣΨ         |              |           |           |                    |                           |                        | Ξ                     |
| Accueil    | Administra   | ation     | Fusionin  | nventory           | FusionInventory           | + 0, 8                 | 8                     |
|            | ſ            |           |           |                    |                           |                        | Г                     |
|            |              | Δ         | This is   | a beta version     |                           | B.                     | 8                     |
|            | l            |           |           |                    |                           | leip us for translatio | an                    |
|            |              |           | Ve        | rsion '9.5         | .0+1.0 SNAPS              | нот                    |                       |
|            |              |           | A         | e cron de GLPI n   | e fonctionne pas, voir do | umentation             |                       |
| ⊌ Généra   | d 🖌 🕴        | ∀ Tâche   | s ¥       | 🖌 Règles 🤟         | 🖌 Réseau 🤟                | 👻 Déployer 🤟           | ¥ Guide ¥             |
|            |              |           |           |                    |                           |                        |                       |
| In         | ventaire a   | automati  | que vs aj | jout manuel        | Inventaire                | s d'ordinateurs du     | rant les dernieres he |
| 😑 Ordina   | teurs Fusion | inventory | 0 Aut     | tres ordinateurs : | 0                         |                        |                       |
|            |              |           |           |                    |                           |                        |                       |
|            |              |           |           |                    |                           |                        |                       |

Figure 34 - Message d'erreur du cron de GLPI.

Pour solutionner ce problème, j'entre en super utilisateur la **commande crontab -u www-data -e** puis j'entre le choix **1** avant de valider avec la touche **Entrée** (*Figure 35*). J'ajoute en suite la ligne **\*/1 \* \* \* /usr/bin/php5 /var/www/html/glpi/front/cron.php &>/dev/null** dans le fichier de configuration venant de s'ouvrir puis j'enregistre et je ferme (*Figure 36*).

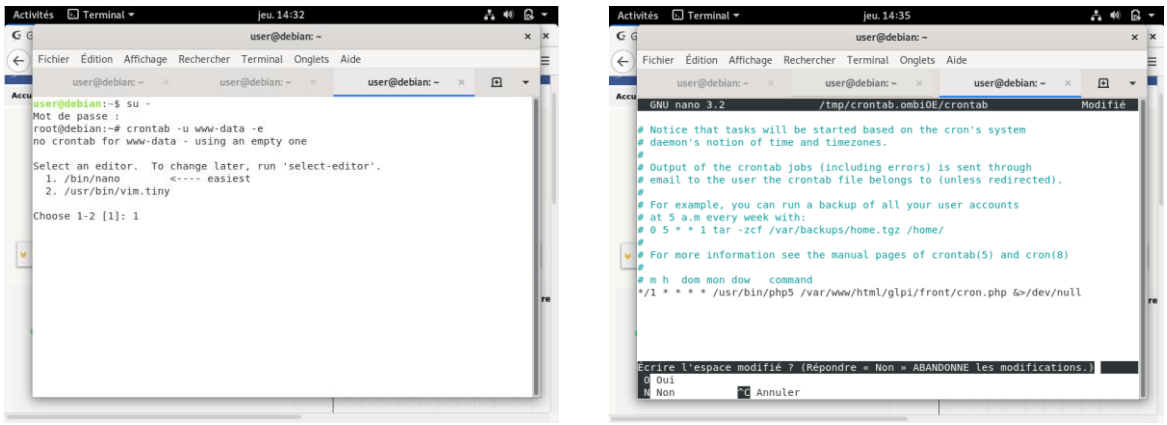

Figure 35 - Commandes cron.

Figure 36 - Ajout d'une ligne dans la crontab.

Enfin, je réinitialise le cron en utilisant la commande /etc/init.d/cron restart (Figure 37).

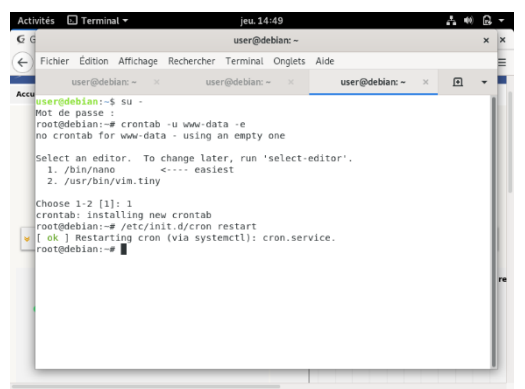

Figure 37 - Réinitialisation du cron.

Dans le menu Actions automatique de GLPI, **j'exécute** l'action FusionInventory – taskscheduler (*Figures 38 & 39*).

| Activités 🕴 Firefox ESR 🔫  |                                 | jeu. 14:52                                           |            | A 40 G              | -   | Activi       | tés 🛭 🗳 Firef   | ox ESR 👻    |                                  | jeu. 14:54                         |                        |                                | ÷.     | (0) |
|----------------------------|---------------------------------|------------------------------------------------------|------------|---------------------|-----|--------------|-----------------|-------------|----------------------------------|------------------------------------|------------------------|--------------------------------|--------|-----|
| GLPI - Actions automatic × | +                               |                                                      |            |                     | ×   | 🧲 GL         | PI - Actions au | tomatiq × · | +                                |                                    |                        |                                |        |     |
|                            | 10.0.2.15/glpi/front/           | /crontask.php?sort=1ℴ •••                            | ⊠ ☆        | IIN 🗊 📽             | ≡   | <del>(</del> | ) C' û          | 0 🔏 10      | .0.2.15/glpi                     | i/front/crontask.for               | m.php?id=39            |                                | III\ 🖸 | ۲   |
| reservation                | Élément réservable              | Alertes sur les réservations                         | Programmée | 2012-04-05          |     |              | Action automa   | tique       | Action auto                      | omatique                           |                        |                                |        |     |
|                            | Alexte de sechembe              | and a state of the state                             | Disastint  | 10.91               |     |              | Statistiques    |             | Nom                              | Fusioninventory -<br>taskscheduler |                        |                                |        |     |
| savedsearchesalerts        | sauvegardée                     | savedsearchesalerts                                  | Desactive  |                     |     |              | Journaux        | 3           | Description                      | taskscheduler                      |                        |                                |        |     |
| session                    | Action automatique              | Nettoyage des sessions expirées                      | Programmee | 2011-08-30<br>08:22 |     |              | Historique      | 3           | Fréquence<br>d'exécution         | 1 minute 💌                         |                        |                                |        |     |
| slaticket                  | Niveau de SLA pour le<br>Ticket | Actions automatiques des SLA                         | Programmée | 2014-06-18<br>08:02 |     |              | Tous            |             | Statut<br>Mode                   | Programmée v                       | Commentaires           |                                |        |     |
| software                   | Licence                         | Envoi des alertes sur les expirations<br>de licences | Désactivé  |                     |     |              |                 |             | d'exécution<br>Plage<br>horaires |                                    |                        |                                |        |     |
| taskscheduler              | Gestion des tâches              | taskscheduler                                        | Programmée |                     |     |              |                 |             | d'exécution                      | 24 🔻                               |                        |                                |        | _   |
| telemetry                  | Télémétrie                      | Envoi d'informations de télémétrie                   | Désactivé  |                     |     |              |                 |             | Temps de<br>conservation<br>des  | 30 -                               | Dem Táche ti           | ation<br>askscheduler exécutée | -      | 2   |
| temp                       | Action automatique              | Nettoyage des fichiers temporaires                   | Programmée |                     |     |              |                 |             | journaux (en<br>jours)           |                                    | cite,                  |                                |        |     |
| ticketrecurrent            | Tickets récurrents              | Tickets récurrents                                   | Programmée | 2021-02-11<br>14:52 | 1.1 |              |                 |             |                                  |                                    | Prochaine<br>exécution | 2021-02-11 14:55 Ex            | icuter |     |
| unlockobject               | Verrou de l'objet               | Déverrouille les objets vérouillés<br>oubliés        | Désactivé  |                     |     |              |                 |             | Créé le 202                      | 21-02-11 14:23                     | Dernière mise          | e à jour le 2021-02-11         | 14:23  |     |
| wakeupAgents               | Job                             | wakeupAgents                                         | Programmée | 0                   |     |              |                 |             |                                  |                                    |                        | sauvegarder                    |        | 1   |
| watcher                    | Action automatique              | Surveillance des actions                             | Programmée | 2021-02-11          |     |              |                 |             |                                  |                                    |                        |                                |        |     |

*Figure 38 - Menu des actions automatiques.* 

Figure 39 - Exécution de l'action.

Je constate alors, en retournant dans la page FusionInventory du menu Administration que le message d'erreur a disparu (*Figure 40*).

| Activités 🛭 🕹 Fire                                                | fox ESR 🔻          | je                    | eu. 14:55            |                       | 🛔 🐠 🔂 🔻               |
|-------------------------------------------------------------------|--------------------|-----------------------|----------------------|-----------------------|-----------------------|
| 🗲 GLPI - FusionInv                                                | entory × +         |                       |                      |                       | ×                     |
| $\overleftarrow{\bullet}$ $\rightarrow$ $\overleftarrow{\bullet}$ | 0 🔏 10.0.2         | .15/glpi/plugins/i    | fusioninventory/from | t/mer 🕶 🖾 🛣           | III\ 🗊 📽 ☰            |
| Gini                                                              |                    |                       | Rechercher           | Q 1                   | * 🕆 🌣 🕩               |
| Σιμι                                                              |                    |                       |                      |                       | ≡                     |
| Accueil Adminis                                                   | tration Fusion     | Inventory Fu          | usionInventory       | + 🤉 🎤 💈               |                       |
|                                                                   |                    |                       |                      |                       |                       |
|                                                                   | This is            | a beta version!       |                      | -                     |                       |
|                                                                   |                    |                       | Не                   | lp us for translation | - I                   |
|                                                                   | Ve                 | ersion '9.5.0         | )+1.0 SNAPSH         | от'                   |                       |
| 😽 Général 🤟                                                       | Tâches 😽           | 😽 Règles 😽            | 😽 Réseau 😽           | Déployer 😽            | ≽ Guide ≽             |
|                                                                   |                    |                       |                      |                       |                       |
| Inventaire                                                        | e automatique vs a | ajout manuel          | Inventaires          | d'ordinateurs duran   | t les dernières heure |
| Ordinateurs Fusi                                                  | onInventory : 0 A  | utres ordinateurs : 0 |                      |                       |                       |
|                                                                   |                    |                       |                      |                       |                       |
|                                                                   |                    |                       |                      |                       |                       |
|                                                                   |                    |                       |                      |                       |                       |
|                                                                   |                    |                       |                      |                       |                       |

Figure 40 - Disparition du message d'erreur de cron.

# VII - PRÉPARATION DE LA SECONDE MACHINE VIRTUELLE (CLIENT)

Je prépare maintenant la seconde machine virtuelle faisant office de client pour tester la remontée des informations grâce au logiciel FusionInventory Agent. Cette machine, sous Windows 10 Professionnel, est nommée "**Windows 10**" (*Figure 41*).

| 🦸 Oracle VM VirtualBox - Gestionnaire de r   | nachines                                                                                                    | - 🗆 ×                                    |
|----------------------------------------------|----------------------------------------------------------------------------------------------------|------------------------------------------|
| <u>F</u> ichier <u>M</u> achine <u>A</u> ide |                                                                                                    |                                          |
| Outils                                       | Nouvelle Configuration Oublier Afficher                                                                                                    |                                          |
| 64 Debian 10                                 | Général                                                                                                    | Prévisualisation                         |
| C Schull 10                                  | Nom - Dabian 10                                                                                                    |                                          |
|                                              | <ul> <li>Crée une machine virtuelle</li> <li>Nom et système d'exploitation</li> <li>Veuillez choisir un nom et un dossier pour la nouvelle machine virtuelle et type de système d'exploitation que vous envisagez d'y installer. Le nom choisirez sera repris au travers de VirtualBox pour identifier cette machine</li> <li>Nom : Windows 10</li> <li>Dossier de la machine : C:\Users\u00e4bdelbaki\\trualBox VMs</li> <li>Type : Microsoft Windows</li> <li>Version : Windows 10 (64-bit)</li> </ul> | ? ×<br>sélectonner le<br>que vous<br>le. |
|                                              | Mode expert Suivant >                                                                                                    | Annuler                                  |
|                                              | 🖉 USB                                                                                                    |                                          |
|                                              | Contrôleur USB : OHCI<br>Filtres de périphérique : 0 (0 actif)                                                                                                    |                                          |
| 8                                            | M 🕢 🔊 🔲 Dossiers partagés                                                                                                    |                                          |

Figure 41 - Choix du nom et du système d'exploitation (client).

J'utilise alors les paramètres suivants pour terminer la configuration de la nouvelle machine virtuelle :

| Taille de la mémoire             | 2048 Mo                                |
|----------------------------------|----------------------------------------|
| Disque dur                       | Créer un disque dur virtuel maintenant |
| Type de fichier de disque dur    | VDI (VirtualBox Disk Image)            |
| Stockage sur disque dur physique | Dynamiquement alloué                   |
| Emplacement du fichier et taille | Par défaut, 50 Go                      |

Une fois la configuration validée, il faut ensuite monter l'image disque Windows 10 obtenue en téléchargeant l'utilitaire de création de média depuis le site officiel de Microsoft.

### **VIII - INSTALLATION DE WINDOWS 10 SUR LA MACHINE VIRTUELLE**

| ĸ |                                                                                           |
|---|-------------------------------------------------------------------------------------------|
|   | 🖆 Installation de Windows                                                                 |
|   | . Windows <sup>-</sup>                                                                    |
|   | Langue à installer : <mark>(Français (France)</mark>                                      |
|   | Eormat horaire et monétaire : Français (France)                                           |
|   | Entrez la langue et les préférences de votre choix et cliquez sur Suivant pour continuer. |
|   | © 2020 Microsoft Corporation. Tous droits réservés.                                       |
|   |                                                                                           |
|   |                                                                                           |

L'image disque étant montée, je peux lancer l'installation de Windows (Figure 42).

Figure 42 - Installation de Windows 10.

Debian me propose alors le choix des options linguistiques. Après avoir sélectionné le **français**, je poursuis l'installation en utilisant les options suivantes :

| Installation de Windows                  | Installer maintenant                        |
|------------------------------------------|---------------------------------------------|
| Activer Windows                          | Je n'ai pas de clé de produit (Product Key) |
| Sélection du sytème d'exploitation       | Windows 10 Professionnel                    |
| Avis et conditions du contrat de licence | J'accepte les termes du contrat + Suivant   |
| Type d'installation                      | Personnalisé : Installer uniquement Windows |
| Partitionnement                          | Lecteur 0 Espace non alloué + Suivant       |
| Région                                   | France                                      |
| Disposition de clavier                   | Français                                    |
| Ajout deuxième disposition               | Ignorer                                     |
| Nom d'utilisateur                        | Admin                                       |
| Mot de passe                             | Laisser vierge                              |
| Envoi des diverses données personnelles  | Non à tout                                  |

La machine redémarre alors sur l'écran de connexion à la session User à laquelle je me connecte à l'aide du mot de passe **user1234** précédemment défini.

# IX - CRÉATION D'UN RÉSEAU LOCAL ET ATTRIBUTION D'ADRESSES IP

#### 1 - MISE EN RÉSEAU LOCAL DES POSTES

Dans les paramètres Oracle VM VirtualBox des deux machines, je me rends dans l'onglet **Réseau** pour sélectionner le mode d'accès réseau **Réseau interne**. Je nomme ici mon réseau **"reseau\_local"** (*Figures 43 & 44*).

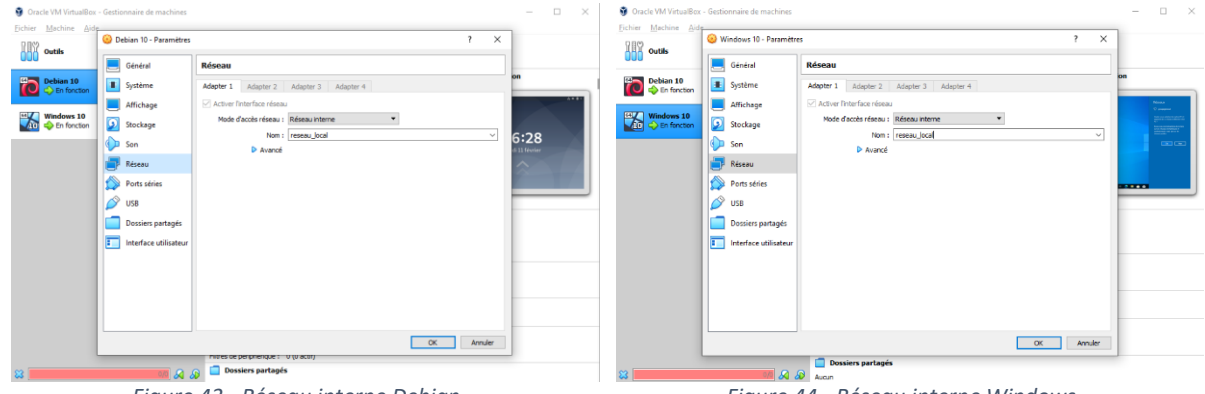

Figure 43 - Réseau interne Debian.

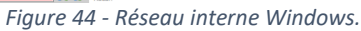

#### 2 - ATTRIBUTION DES ADRESSES IP

Dans les paramètres IP des deux machines, j'entre les informations suivantes (Figures 45 & 46) :

|                       | Debian       | Windows      |
|-----------------------|--------------|--------------|
| Adresse IP            | 172.31.0.1   | 172.31.0.2   |
| Masque de sous-réseau | 255.255.0.0  | 255.255.0.0  |
| Passerelle par défaut | 172.31.0.254 | 172.31.0.254 |

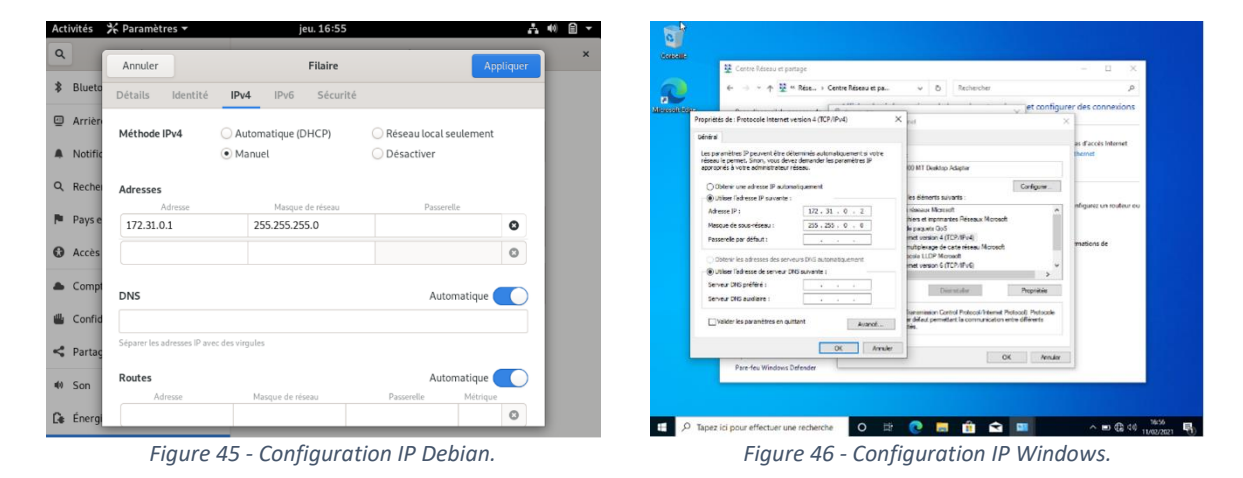

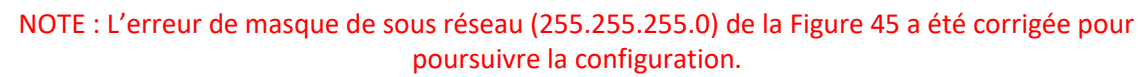

# X - INSTALLATION DE FUSIONINVENTORY AGENT ET TEST DE LA REMONTÉE D'INFORMATIONS

#### **1 - INSTALLATION DE FUSIONINVENTORY AGENT**

Après avoir téléchargée la version 2.6 (version compatible avec mes précédentes installations) depuis le site <u>www.fusioninventory.org</u>, je lance l'installation de celui-ci (*Figure 47*) et **j'accepte les conditions** avant de sélectionner le type d'installation **Complète** (*Figure 48*).

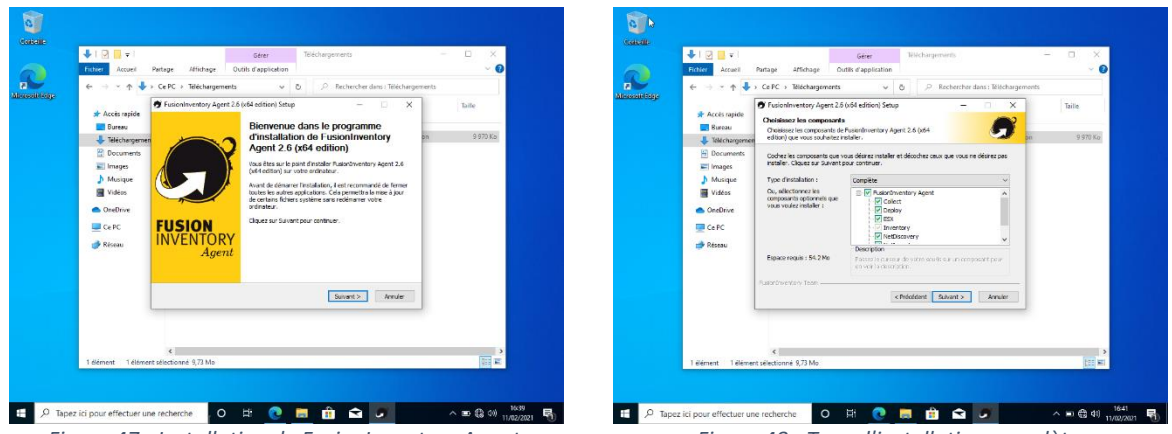

Figure 47 - Installation de FusionInventory Agent.

Figure 48 - Type d'installation complète.

Je laisse ensuite le **dossier d'installation par défaut** puis j'entre dans le champ **Mode Serveurs** le chemin vers le plugin FusionInventory (http://172.31.0.1/glpi/plugins/fusioninventory/) (*Figure 49*). Après avoir terminé l'installation, je vais à l'adresse localhost:62354 à l'aide d'un navigateur (62354 étant le port utilisé par FusionInventory) pour constater que l'agent est fonctionnel puis je clique sur Force an Inventory pour envoyer les informations au serveur (*Figure 50*).

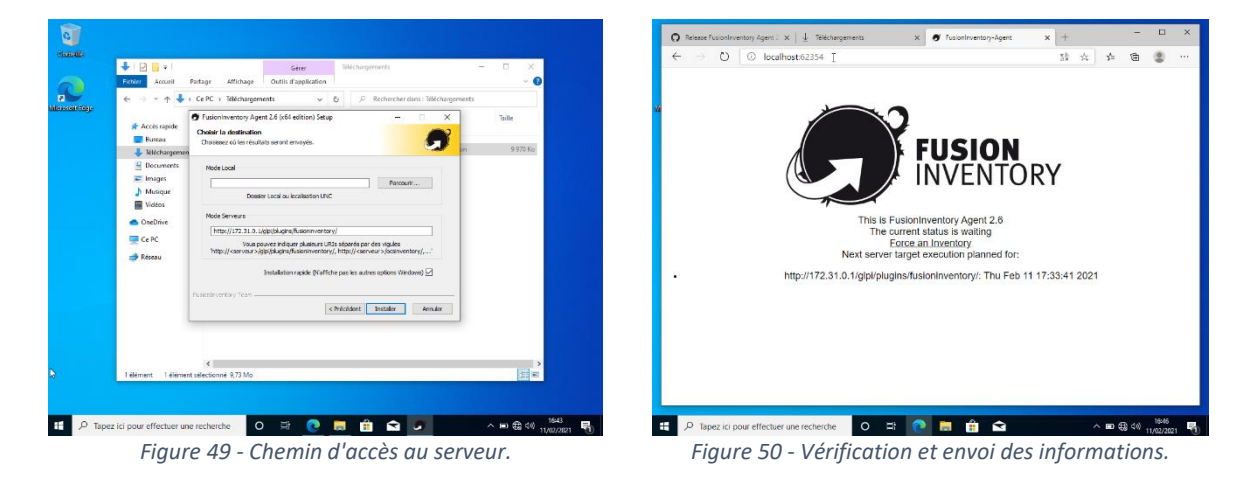

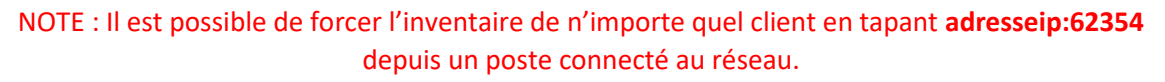

#### 2 – TEST DE LA REMONTÉE DES INFORMATIONS

Je retourne ensuite sur le serveur ou j'ouvre le sous-menu **FusionInventory** du menu **Plugin** (*Figure 51*) et le sous-menu **Ordinateurs** du menu **Parc** (*Figure 52*) de GLPI pour constater la bonne remontée des information et l'apparition de mon client dans la liste.

| Activités 🕑 Firefox ESR 🕶                             | jeu. 16:52                                                | 👗 🐠 🗎 👻                                   |
|-------------------------------------------------------|-----------------------------------------------------------|-------------------------------------------|
| G GLPI - FusionInventory X +                          |                                                           | ×                                         |
| (←) → C û 🛛 🖉 172.31.0                                | 1/glpi/plugins/fusioninventory/front/ag ···· 🕏            | 7☆ II\ 🖸 📽 =                              |
|                                                       | 1                                                         |                                           |
| E règle G groupe Recherct                             | visualisés ▼ contient ▼                                   |                                           |
| Affichage (nombre d'éléments) 20 🔻                    | مو Page couran                                            | te en PDF paysage 🔻 🕄                     |
| Nom Entite                                            | Dernier verrouillé Device_id                              | Lié à<br>l'ordinateur J                   |
| DESKTOP- Entité<br>R7OHTQ4-2021-02-11-16-44-22 racine | 2021-02-11 Non DESKTOP-<br>16:48 R7OHTQ4-2021-02-11-16-44 | DESKTOP- INVENTORY 1<br>22 R7OHTQ4 : v2.6 |
| Nom Entite                                            | Dernier verrouillé Device_id                              | Lié à<br>l'ordinateur J                   |
| ▲ Actions<br>Affichage (nombre d'éléments) 20 ▼       | ş                                                         | 0                                         |
|                                                       | GLPI 9.5.3 Copyright (C) 2015                             | -2020 Teclib' and contributors            |
| Figur                                                 | e 51 - Sous-menu FusionInventory.                         |                                           |

| Activités 🛭 🕹 Firefox 🕯  | ESR 🕶                                                              | jeu. 16:54                                                                          |                                         | í.                       | • • •                                             |
|--------------------------|--------------------------------------------------------------------|-------------------------------------------------------------------------------------|-----------------------------------------|--------------------------|---------------------------------------------------|
| GLPI - Ordinateurs       | × +                                                                |                                                                                     |                                         |                          | ×                                                 |
| (←) → C' @               | 🗊 🔏 172.31.0.1/glpi/from                                           | nt/computer.php                                                                     | 🗵                                       | ☆ IIN                    | ⊡ 📽 🗉                                             |
| Accueil Parc             | Ordinateurs + (                                                    | 0. 📚                                                                                |                                         |                          | _                                                 |
| Affichage (nombre d'élém | Éléments visualisés règle globale     groupe     Red nents)     20 | <ul> <li>contient</li> <li>chercher</li> <li>☆ ♡ ◊</li> <li>✓</li> <li>✓</li> </ul> | Page courante e                         | n PDF paysage            | v 13                                              |
| Nom Statut F             | abricant Numéro de série                                           | Type Modèle                                                                         | Système<br>d'exploitation Lieu<br>- Nom | Dernière<br>modification | Composants<br>-<br>Processeur                     |
| DESKTOP- ir<br>R7OHTQ4 G | nnotek 2440bcff-e55a-42ce-<br>SmbH 8da9-175abb88a749               | VirtualBox VirtualBox                                                               | Windows                                 | 2021-02-11<br>16:48      | Intel(R)<br>Core(TM)<br>i5-7200U CPU<br>@ 2.50GHz |
| A Nom Statut F           | abricant Numéro de série                                           | Type Modèle                                                                         | Système<br>d'exploitation Lieu<br>- Nom | Dernière<br>modification | Composants<br>-<br>Processeur                     |
| Actions                  |                                                                    |                                                                                     |                                         |                          |                                                   |

Figure 52 - Sous-menu Ordinateurs.

## XI – CONCLUSION

Ce projet m'a permis d'approfondir mes connaissances, notamment en ce qui concerne Linux et l'emploi de commandes. La rencontre de divers problèmes lors de la réalisation de cette activité a également été stimulante et ressemble à la rencontre de problèmes pouvant être constatée dans le cadre d'une maintenance de niveau 1.

Bien que certains problèmes doivent encore être solutionnés, cette activité pourra être utilisée pour améliorer le processus d'inventaire du parc informatique de mon entreprise et nous fera gagner un temps considérable, ce qui nous permettra d'avoir des informations plus complètes et détaillées concernant les postes déployés par le service informatique.

C'est un projet sur lequel j'ai apprécié de travailler et qui m'a apporté des compétences qui me seront très utiles en entreprise.

Merci pour votre attention.